Убедитесь, что принтер включен.

В настройках перейдите в раздел «Беспроводное подключение принтера Launch»:

| 20 P             | .7.                          | 95% - 16:10 |
|------------------|------------------------------|-------------|
| =                | Настройки                    | -           |
| Единицы изм.     | етрическая система. Британск | ая система  |
| Направление      |                              | 5           |
| Напоминание об к | истечении срока              |             |
| Информация о пе  | чати                         | >           |
| Беспроводное по  | дключение принтера Launch    | >           |
| Обратная связь   |                              | >           |
| Очистка диагност | ического программного обесп  | ечения 🗦    |
| 0                |                              | >           |
|                  |                              |             |
|                  |                              |             |
|                  |                              |             |
|                  |                              |             |
|                  |                              |             |
|                  |                              |             |
|                  |                              |             |
|                  |                              |             |
|                  |                              |             |
|                  |                              |             |
| 4                | 0                            | -           |

Нажмите на кнопку «Сброс»:

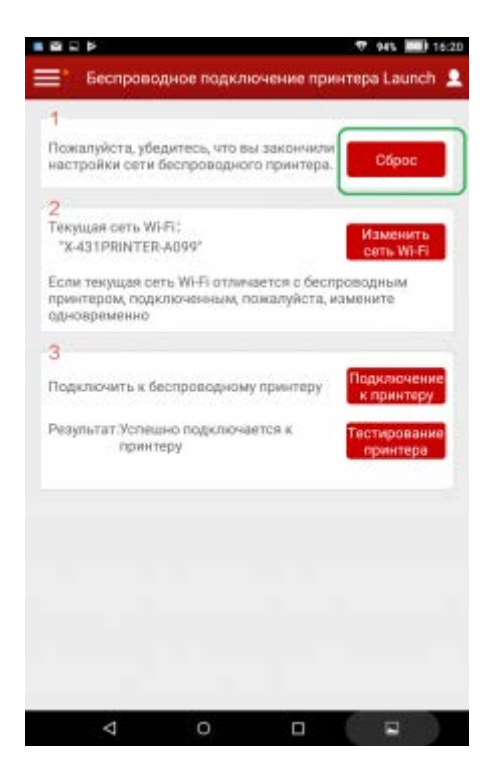

Выберите соответствующую точку доступа:

| ≡ţ,  | Подил           | ючите принтер(1 | /3)        |
|------|-----------------|-----------------|------------|
| очка | доступа принтер |                 | Сканирован |
|      | Выберите точ    | ку доступа при  | нтера      |
|      | X-431PRINTER    | -A099           |            |
|      |                 |                 |            |
|      |                 |                 |            |
|      |                 |                 | - 1        |
|      | 0               | бновление       |            |
|      | 0               | бновление       |            |
|      | Q               | бновление       |            |

Вернитесь в меню подключения принтера и перейдите к шагу 2. Вам будет предложено выбрать Wi-Fi подключение:

| 8 I 9 P                                                                       | •                                                                                                    | 92% 🔜 16:29 |
|-------------------------------------------------------------------------------|----------------------------------------------------------------------------------------------------|-------------|
| =:                                                                            | Подключить к LAN (2/3)                                                                                                    | 2           |
| Выбрать Wi-Fr                                                                 |                                                                                                    | Скани       |
| шифрования:                                                                   | NOVE                                                                                                    |             |
| Пароль                                                                        | - Downso                                                                                                    | ть пароль   |
| Выбра                                                                         | ть Wi-Fi                                                                                                    |             |
| LAUN<br>206<br>HP-PJ<br>9329<br>LAGU<br>TALK<br>ZyXEI<br>JAPA<br>NORT<br>HP-P | CH-CIS<br>rint-3b-LaserJet 300<br>rint-cb-LaserJet 100<br>NA MAYA x2<br>S ROOM<br>L-307<br>N<br>EX<br>rint-02-Deskiet 5520 series<br>Обновление |             |
| Подтвер                                                                       | ждение Помощ                                                                                                    |             |
| Þ                                                                             | 0 0                                                                                                    |             |

Среди отобразившихся сетей должна появиться та же сеть, что была на первом этапе. ( в нашем случае – X431PRINTER-A099. Если эта сеть здесь не отобразилась, просто вернитесь на шаг назад, подключение к ней произойдет автоматически:

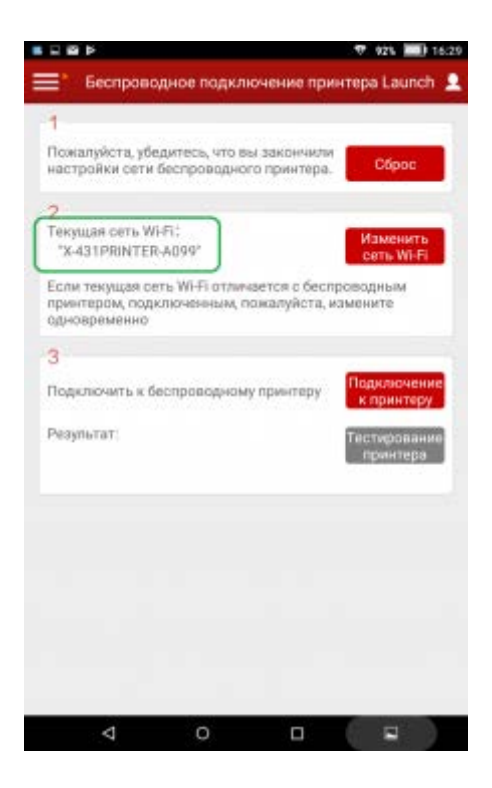

Нажмите «Подключение к принтеру» для завершения операции.

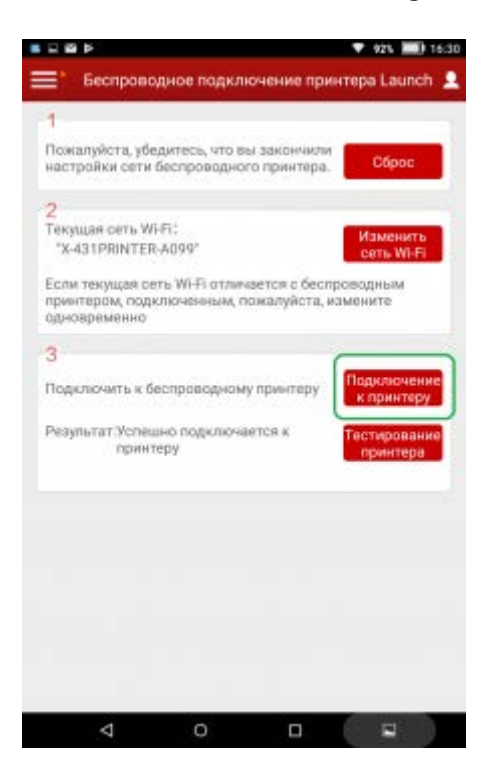